#### Click "SUBMIT ABSTRACT AND FULL PAPER HERE" to enter the submission system.

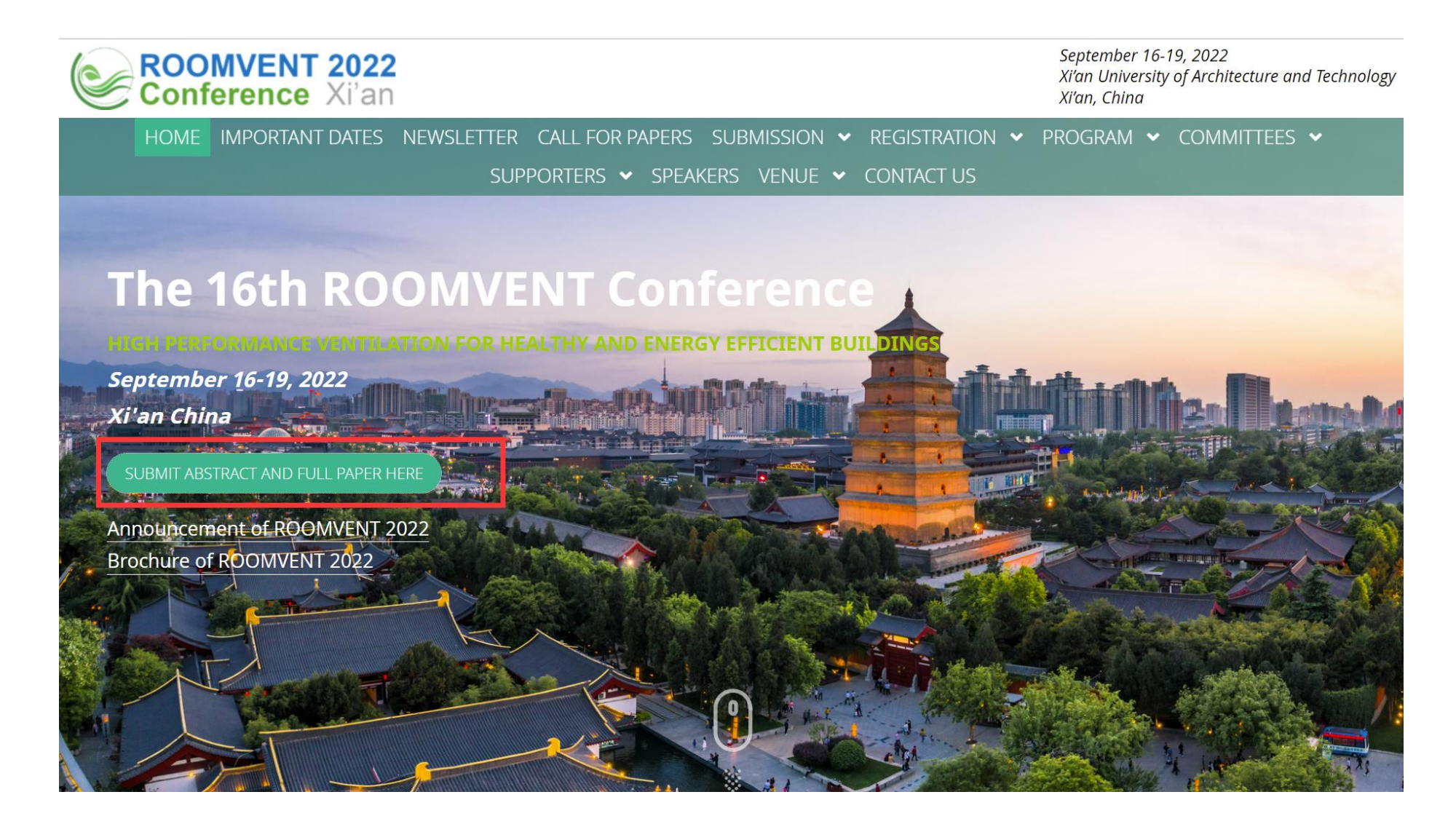

Enter the email and password information to enter the submission interface.

If you don't have an account, please click "sign up now" for an account.

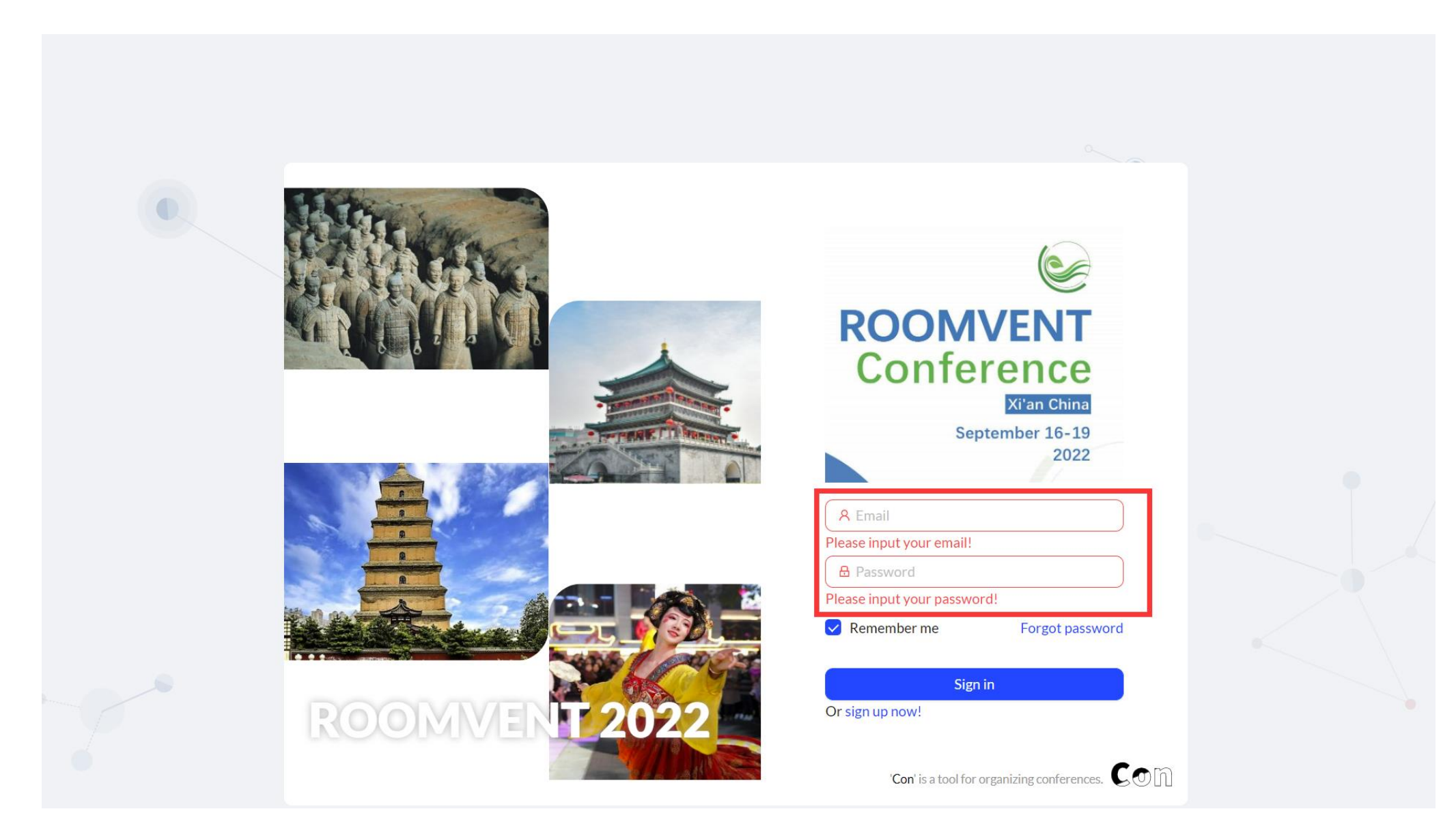

After entering the submission interface, click "Register" at the top of the submission system to enter

### the registration page.

| CO | Search submission | ➢ Submission | 🔗 Register |  |                                                                                                    |                                                                              | . в ~ |
|----|-------------------|--------------|------------|--|----------------------------------------------------------------------------------------------------|------------------------------------------------------------------------------|-------|
|    |                   |              |            |  |                                                                                                    |                                                                              |       |
|    | Your submissions  |              |            |  | Filter submissions                                                                                                    |                                                                              |       |
|    |                   |              |            |  | Stage:<br>● Draft<br>● Peer review<br>● Conclusion<br>● Rejected<br>Status:<br>● All<br>● Awaiting paper<br>● Awaiting revision<br>● In peer view<br>List order:<br>● Create time ↓ | <ul> <li>Initial screen</li> <li>Final decision</li> <li>Accepted</li> </ul> |       |

# Please complete your personal phone information.

| Search submission  | ➢ Submission                              |                 | ۵ |
|--------------------|-------------------------------------------|-----------------|---|
| Settings / Profile |                                           |                 |   |
| Settings           | Email                                     | Profile picture |   |
| Profile            | 5)56/8/Addition                           |                 |   |
| Security           | Bingye                                    | R               |   |
| Project            | Last Name                                 |                 |   |
| Team               | Song                                      | ∠ Edit          |   |
| Project            | Organization                              |                 |   |
| General            | Xi'an University of Architecture and Tech | hnology         |   |
| Topics             | Country/Area                              |                 |   |
| Reviewers          | China                                     |                 |   |
| Email logs         | Phone number                              |                 |   |
| Operation          | Please input phone number                 |                 |   |
| Send email         | Update profile                            |                 |   |
|                    |                                           |                 |   |

# **Click "Buy" to pay the conference registration fee.**

| Con | Search submission                              | ➢ Submission | 4 | Register |  |  |  | ۵ |
|-----|------------------------------------------------|--------------|---|----------|--|--|--|---|
|     | B Bingye Song Unregistered bysong@xauat.edu.cn |              |   |          |  |  |  |   |
|     | <b>Virtual</b><br>Virtual regular participant  |              |   |          |  |  |  |   |
| _   | €300                                           |              |   |          |  |  |  |   |
| [   | Buy                                            |              |   |          |  |  |  |   |

# "Alipay" or "Paypal" can be used to pay the registration fee.

| Bingye Song Unregistered<br>bysong@xauat.edu.cn |         |                                   | PayPal                    |
|-------------------------------------------------|---------|-----------------------------------|---------------------------|
| <b>Virtual</b><br>Virtual regular participant   | CN¥2250 | Total amount<br>Student           | <b>CN¥2250</b><br>CN¥2250 |
|                                                 |         | Additional registion              | CN¥2250 per 2 quota(s)    |
|                                                 |         | I need Fapiao(mainland of China). |                           |
|                                                 |         | √ Conti                           | inue                      |
|                                                 |         | <u>Redeem</u>                     | code                      |

For users in mainland China needing an invoice, please check "I need Fapiao(mainland of China)"

and fill in the invoice information accurately.

For overseas users, we will provide a conference registration fee receipt.

| Search submission > Submis | sion 🔗 Register                                 |                                                              |                        | A (B | ~ |
|----------------------------|-------------------------------------------------|--------------------------------------------------------------|------------------------|------|---|
|                            | Payment of registration fee                     |                                                              |                        |      |   |
|                            | Bingye Song Unregistered<br>bysong@caust.edu.cn |                                                              | ayPal                  |      |   |
|                            | Virtual CN¥225<br>Virtual regular participant   | Total amount<br>Student                                      | CN¥2250<br>CN¥2250     |      |   |
|                            |                                                 | Additional registion                                         | CN¥2250 per 2 quota(s) |      |   |
|                            |                                                 | I need Fapiao(mainland of China).                            | 1                      |      |   |
|                            |                                                 | <ul> <li>☆ 要关型</li> <li>● 普通发票</li> <li>○ 増値税专用发票</li> </ul> |                        |      |   |
|                            |                                                 | * <b>抬头名称</b><br>请镇写单位玄称                                     |                        |      |   |
|                            |                                                 | *单位税号                                                        |                        |      |   |
|                            |                                                 | 注册排始站上<br>                                                   |                        |      |   |
|                            |                                                 | 注册电话                                                         |                        |      |   |
|                            |                                                 | 选填                                                           |                        |      |   |
|                            |                                                 | 开户银行<br>选填                                                   |                        |      |   |
|                            |                                                 | 银行账号                                                         |                        |      |   |
|                            |                                                 | 选填                                                           |                        |      |   |
|                            |                                                 | Redeem code                                                  |                        |      |   |
|                            | Con (                                           | 2021 Created by OKRIE                                        |                        |      |   |

After the successful payment, please link the registration with your submitted papers, which is very important for the paper publication.

\*Notice: The linked paper do not need to be linked again.

\* One registration can link two quotas of your signed papers.

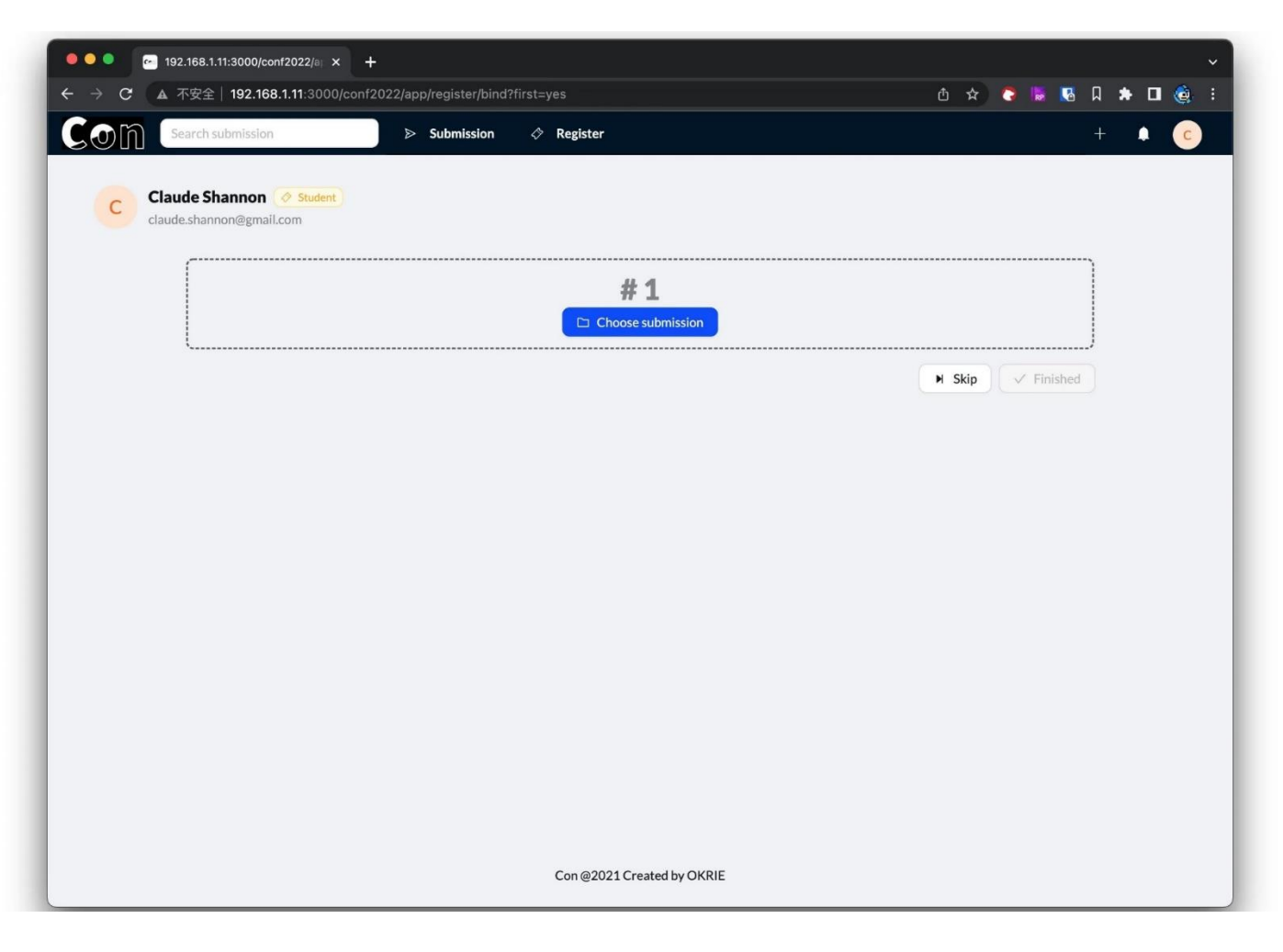

When linking papers, the papers can be screened by your name or your email address filled in during the paper submission process.

If you have any questions, please contact the conference affairs through WeChat software or email to secretariat\_roomvent2022@hotmail.com.

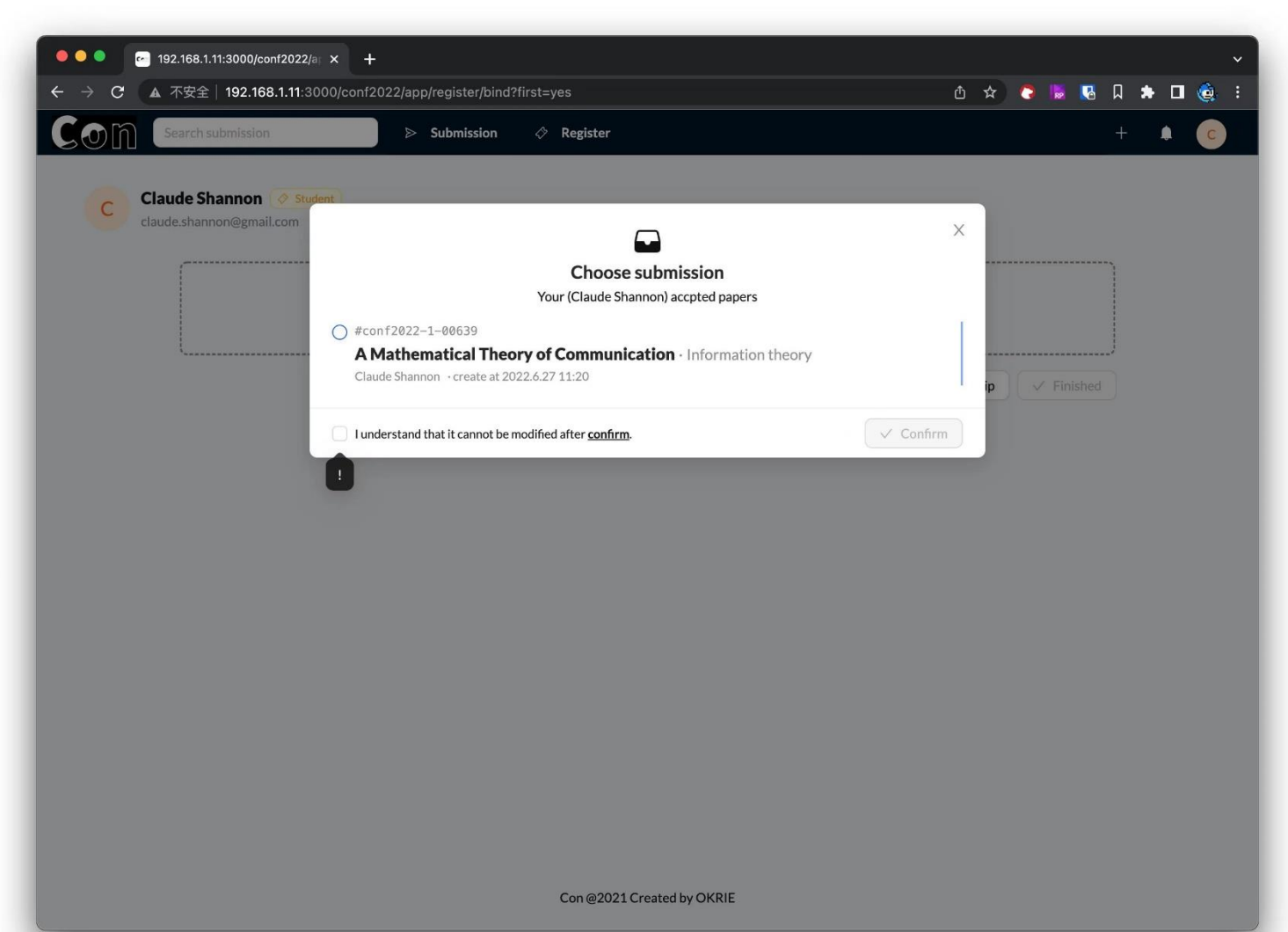